# Synology

# Synology DiskStation DS213air

快速安装指南

Synology\_QIG\_DS213air\_20120926

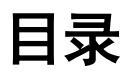

### 第1章:开始之前的准备

| 套件内容                    | 3 |
|-------------------------|---|
| Synology DiskStation 总览 | 4 |
| 安全须知                    | 5 |

### 第2章:硬件设置

| 安装硬盘所需的工具和零件     | 6 |
|------------------|---|
| 安装硬盘             | 6 |
| 启动您的 DiskStation | 8 |

### 第3章:为DiskStation安装DSM

| 从网络浏览器安装 DSM          | 9  |
|-----------------------|----|
| 从安装光盘上安装 DSM          |    |
| 在 DiskStation 上配置无线设置 | 15 |
| 更多信息                  | 16 |

### 附录 A: 技术规格

附录 B: LED 指示表

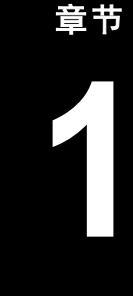

# 开始之前的准备

开始设置 DiskStation 前,请检查套装目录以确保您收到了以下项目。为防止损坏您的 DiskStation,请在使用前仔 细阅读这些安全说明。

# 套件内容

| 主机 ×                                                                                                    | 交流电源线 x 1                                                                                                    |              |
|----------------------------------------------------------------------------------------------------|----------------------------------------------------------------------------------------------------|--------------|
|                                                                                                    |                                                                                                    |              |
| 14 M                                                                                                    |                                                                                                    | 交流电适配器 x 1   |
|                                                                                                    | riology                                                                                                    |              |
|                                                                                                    | and the second second second second second second second second second second second second second second second | RJ-45 网线 x 1 |
| Dannés Constantina de la constantina de la constantina de la constantina de la constantina de la constantina de |                                                                                                    | 23           |
| 适用于硬盘的螺丝 x 10                                                                                                   | 适用于固定 Synology 机壳的螺丝 x 3                                                                                         | 安装光盘 x 1     |
| A A A A A A A A A A A A A A A A A A A                                                                           |                                                                                                    | Synology     |

# Synology DiskStation 总览

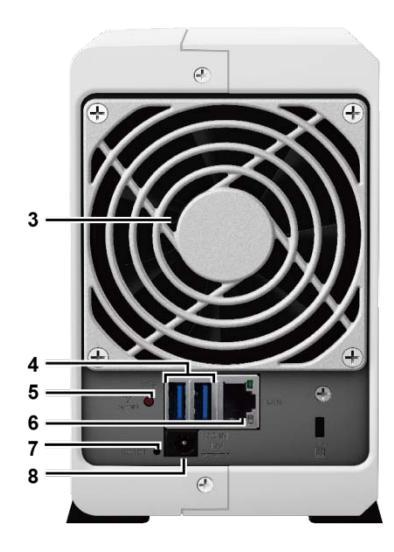

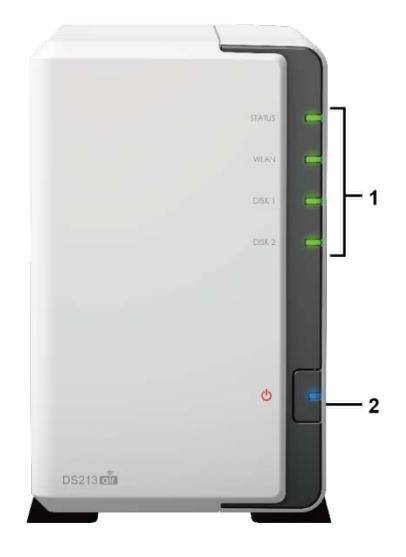

| 编号 | 名称       | 位置  | 描述                                                                                                 |
|----|----------|-----|----------------------------------------------------------------------------------------------------|
| 1) | LED 指示灯  | 前面板 | LED 指示灯的用途为显示内部硬盘和系统的状态。更多信息,请查看第 18 页的<br>"附录 B: LED 指示表"。                                        |
| 2) | 电源按钮     | 前面板 | 电源按钮用于打开或关闭 Synology DiskStation。<br>若要关闭 Synology DiskStation,持续按住电源按钮,直到听见哔声且 LED 指示<br>灯开始闪烁为止。 |
| 3) | 风扇       | 后面板 | 风扇的设计可将 Synology DiskStation 中的热气排放出去。如果风扇故障,系统<br>每隔数秒会发出哔声。                                      |
| 4) | USB 端口   | 后面板 | Synology DiskStation 提供一个 USB 端口,用于插入额外的外部驱动器、USB<br>打印机或其他 USB 装置。                                |
| 5) | Wi-Fi 按钮 | 后面板 | Wi-Fi 按钮用于配置无线设置,如打开/关闭 Wi-Fi 和 Wi-Fi 保护设置 (WPS)。                                                  |
| 6) | 局域网端口    | 后面板 | LAN 端口是将 RJ-45 网线接上 Synology DiskStation 的插孔。                                                      |
| 7) | RESET 按钮 | 后面板 | 1.将 <b>admin</b> 帐户的 IP、DNS 以及密码,恢复为出厂设置值。<br>2.重新安装 Synology DiskStation。                         |
| 8) | 电源端口     | 后面板 | 电源端口是将交流电适配器连接到 Synology DiskStation 的插孔。                                                          |

# 安全须知

| 切勿将产品放置在直接受阳光曝晒或靠近化学药剂的场所。请确保其所在环境恒定的温度与湿<br>度。       |
|-------------------------------------------------------|
| 不要将 Synology 产品放在任何液体附近。                              |
| 清洁前,请先拔除电源线。请用湿纸巾擦拭 Synology 产品。不要使用化学或喷雾式清洁剂清洁<br>它。 |
| 不要将 Synology 产品放在手推车、桌面或书桌上,以避免产品不稳定翻倒。               |
| 必须将电源线插入正确的电源电压。确保供应正确且稳定的交流电压。                       |
| 断开该装置的所有电流前,确保所有电源线与电源相分离。                            |

CAUTION RISK OF EXPLOSION IF BATTERY IS REPLACED BY AN INCORRECT TYPE. DISPOSE OF USED BATTERIES ACCORDING TO THE INSTRUCTIONS

# 硬件设置

# 安装硬盘所需的工具和零件

- 一支螺丝起子
- 至少一颗 3.5 吋或 2.5 吋 SATA 硬盘
  (请访问 www.synology.com取得兼容的硬盘列表。)

**誉告**:如果您安装含有数据的硬盘,系统将会格式化该硬盘并清除所有数据。如果您未来还需要使用这些数据,请在 安装前先行备份。

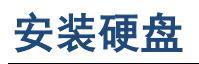

1 按下列显示的方向推动上方机壳。提起上方机壳并将其取下放在一边。

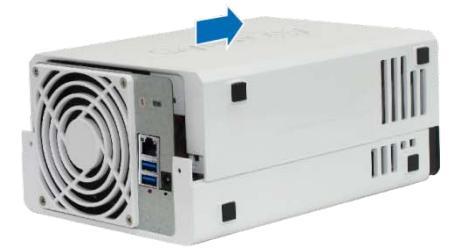

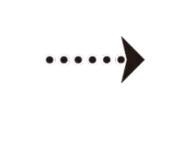

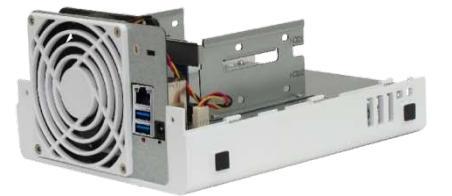

- **2** 安装硬盘:
  - 对于 3.5 时硬盘:将硬盘滑入硬盘插槽,并将其推入,直至连接到 SATA 接头。用提供的螺丝固定硬盘。

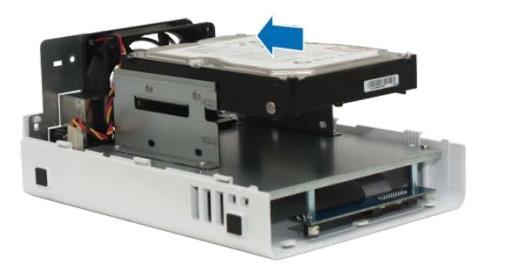

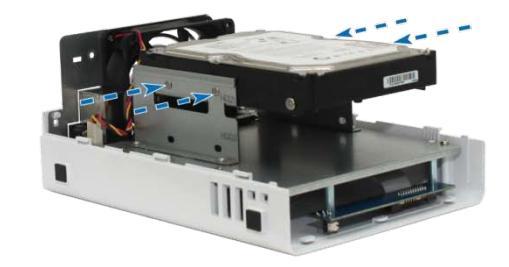

- 对于 2.5 吋硬盘:
  - a 将硬盘放入 2.5 吋硬盘托盘(C型,单独出售),然后锁紧 2.5 吋螺丝来固定硬盘。

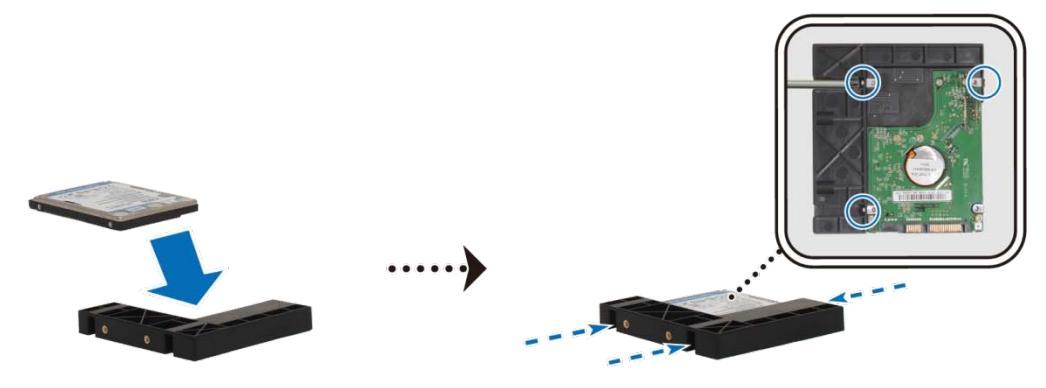

**b** 将 2.5 吋硬盘托架滑入硬盘插槽,并将其推入,直至硬盘连接到 SATA 接头。用提供的螺丝固定硬盘托架。

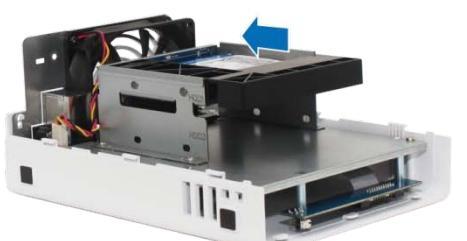

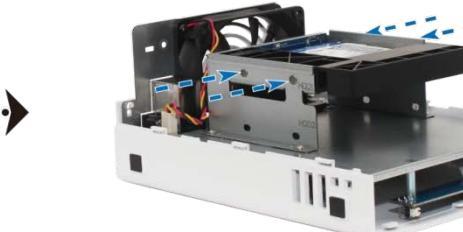

- 3 重复上述步骤来安装其他硬盘。
- 4 按照机箱上如下所示的顺序插入磁盘。

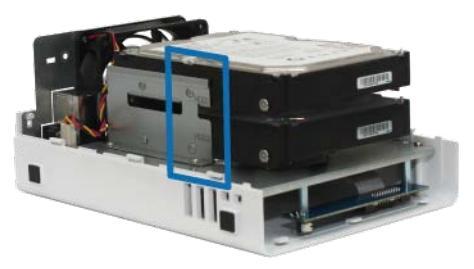

注: 如果您想设置RAID装置,建议所安装的所有硬盘具有相同的尺寸,以确保最佳利用硬盘容量。

5 更换上方机壳,然后紧固后面板上的螺丝。

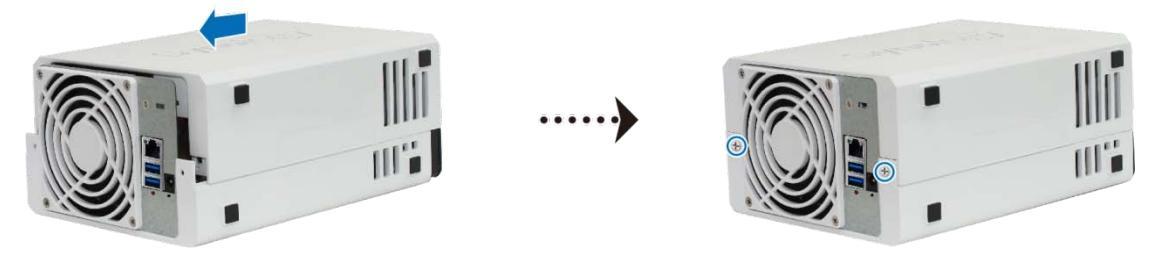

# 启动您的 DiskStation

- 1 将交流适配器连接至 DiskStation 电源端口。将交流电源线一端连接至交流电源适配器,另一端连接至电源插座。
- 2 使用网线来将 DiskStation 接上交换器/路由器/集线器。
- 3 按下并保持电源按钮以开启您的 DiskStation。

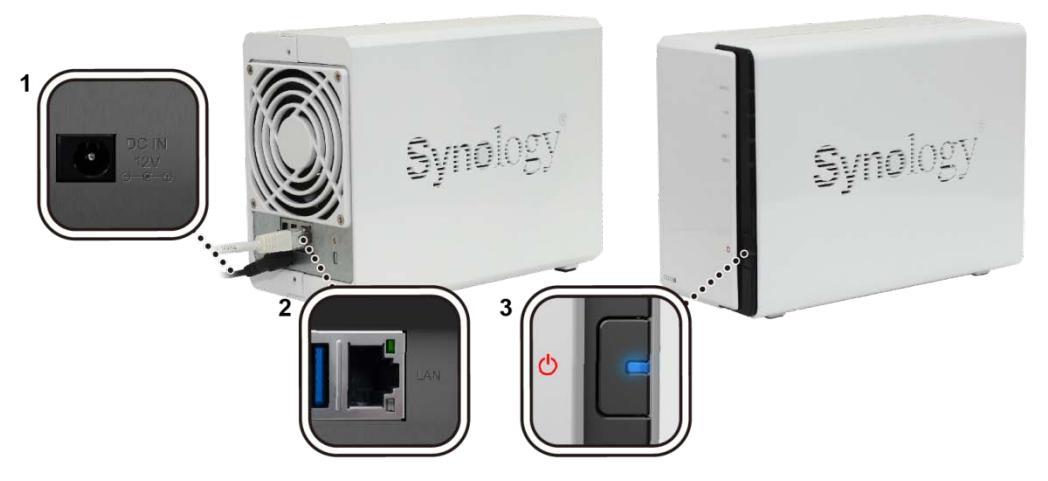

现在您的 DiskStation 处于在线状态,并可从网络计算机处检测到。

# 为 DiskStation 安装 DSM

硬盘安装完成后,您必须在使用它之前在 DiskStation 上安装 DiskStation Manager (DSM) 操作系统。有两种安装 方法可用。

最方便的方法是使用 Web Assistant 从移动设备或计算机的网络浏览器上安装 DSM。Web Assistant 将从 Internet 自动下载最新的可用软件更新;或者您也可从计算机桌面使用 Synology Assistant 来完成 DSM 安装。

当您决定处理的方法后,请按照本章介绍的步骤在 DiskStation 上安装 DSM 系统。DSM 安装完成之后,您可以使 用网页浏览器登录 DSM,藉此管理 DiskStation 的所有功能。

### 从网络浏览器安装 DSM

默认地,您的 DiskStation 型号已启用 Wi-Fi,并有一个称为 Web Assistant 的内置工具,可帮助您通过 Wi-Fi 无 线连接或通过以太网连接配置和安装 DSM 操作系统。

#### 通过 Wi-Fi 无线安装:

- 1 打开 DiskStation 并将其连接到路由器(通过 Internet 接入)。
- 2 Wi-Fi 网络对 DiskStation 的呼叫将从您的 DiskStation 广播。
- 3 通过您的计算机或移动设备连接到此 Wi-Fi 网络。
- 4 进入您电脑/移动设备的网页浏览器上的 http://find.synology.com。
- 5 将在您的网页浏览器上启动 Web Assistant。

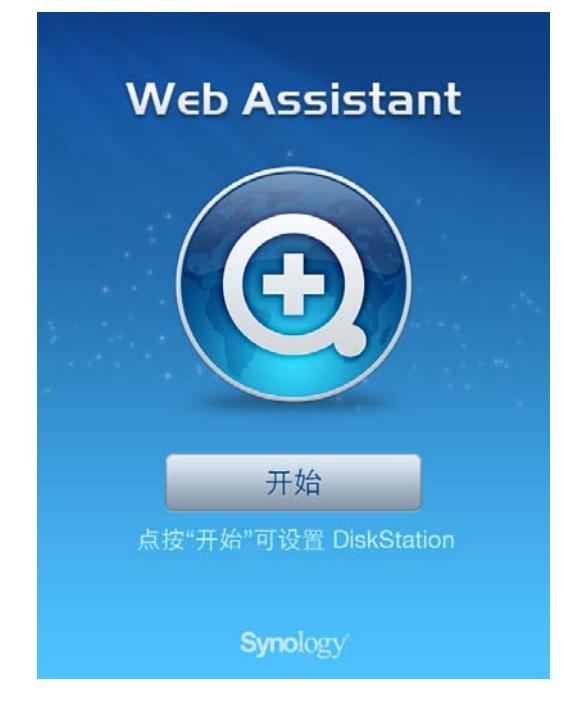

- 6 单击 开始可开始设置。按照屏幕上的指示来完成程序。
- 7 设置完成后,再次进入 http://find.synology.com以找到您的 DiskStation。

#### 通过有线以太网连接安装:

- 1 打开 DiskStation 并将其连接到路由器(通过 Internet 接入)
- 2 通过连接到与 DiskStation 同一网络的计算机,在计算机网页浏览器上进入的 http://find.synology.com。
- **3** 将在您的网页浏览器上启动 Web Assistant。该程序会在局域网上搜索并找到您的 DiskStation (其状态应为 <del>未</del> 安装)。

| Web Assistant<br>Connect to My DiskStation |             |       | <b>Syno</b> logy |
|--------------------------------------------|-------------|-------|------------------|
|                                            | DiskStati   | on    |                  |
|                                            | Synto<br>联机 | ology |                  |
|                                            |             |       |                  |

**4** 单击<mark>联机</mark>可开始设置。按照屏幕上的指示来完成程序。

#### 注:

- 1. 建议的浏览器: Chrome, Firefox。
- 2. DiskStation 和计算机应在同一本地网络上。
- 3. 在用 Web Assistant 安装 DSM 的过程中, Internet 连接必须可用。

# 从安装光盘上安装 DSM

如果您要从安装光盘来安装 DSM,或在使用 Web Assistant 时遇到困难,您还可用桌面实用工具,Synology Assistant,来安装,请参见以下适用于 Windows、Mac 和 Linux 的章节。

# 对于 Windows

1 将安装光盘放入计算机,并单击开始。按照屏幕上的指示来完成设置流程。

| Synology             |        | ×           |
|----------------------|--------|-------------|
|                      | [      | DiskStation |
|                      |        | 设置精灵        |
| 开始                   |        |             |
| 工具程序:                |        |             |
| 🙀 Synology Assistant |        | $\frown$    |
| 强 Data Replicator 3  |        |             |
| • 快速安装指南             |        |             |
| • 使用手册               |        |             |
| Synology             | ₽ 浏览光盘 | [→ 离开       |

2 这样会在您的计算机上安装并打开 Synology Assistant。该程序会在局域网上搜索并找到您的 DiskStation (其 状态应为 DSM 未安装)。右键单击您的 DiskStation 来开始安装。

| 管理              |                |                                          |      |                   |          |          | <b>Syno</b> logy    |
|-----------------|----------------|------------------------------------------|------|-------------------|----------|----------|---------------------|
| <b>、</b> 搜索 品 財 | 朱机 🚆 网络硬胡      | きょうし し し し し し し し し し し し し し し し し し し | ₽WOL |                   |          |          | 🄹 😧 🚯               |
| 服务器名称           | IP地址           | IP 状态                                    | 状态   | 网络实体地址            | 版本       | 型号       | 序号                  |
| DiskStation     | 192.168.22.210 | Manual                                   | 已就绪  | 00:11:32:02:F1:89 | 4.0-2198 | DS410    | A4GEN02             |
| DiskStation     | 192.168.21.79  | DHCP                                     | 已就绪  | 00:11:32:03:75:FD | 3.1-1636 | DS207+   | 82E1N00(            |
| DiskStation     | 192.168.21.45  | Manual                                   | 已就绪  | 00:11:32:05:E5:6F | 4.1-2518 | DS1010+  | A1GAN00             |
| DiskStation     | 192.168.16.84  | Manual                                   | 未安装  | 00:11:32:05:E7:EE | 4.0-2454 | DS213air | A5GA <mark>0</mark> |

3 点击 Browse(浏览)找到安装盘 DSM文件夹中的 DSM\_[model name]\_[number].pat安装文件。您也可以 从 Synology 下载中心(Synology Download Center)下载最新版本的 DSM。

| <u>欢迎使用设置精灵!</u>                                                  |     |      |
|-------------------------------------------------------------------|-----|------|
| 您的 DiskStation 尚未安装 DSM,设置精灵将会帮助您安装并完成基本设置。<br>请注意!硬盘上所有的数据将会被删除。 |     |      |
| 请输入安装文件路径。<br>D:\DSM\DSM_DS213air_4.0-2454.pat                    |     | 浏览   |
|                                                                   |     |      |
|                                                                   |     |      |
|                                                                   |     |      |
|                                                                   | 下一步 | > 取消 |

4 按照屏幕上的指示来完成设置流程。

安装流程完成之后,您可以使用 Synology DiskStation Manager (DSM) 管理您的 DiskStation。如需更多使用 DSM 管理 DiskStation 的相关信息,请参阅 Synology DiskStation 用户指南(可于 Synology 下载中心 取得)。

## 对于 Mac OS X

1 将安装光盘放入计算机,然后双击桌面上的 SynologyInstall图标。

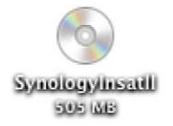

2 在显示的窗口中,双击 MacOSX文件夹,然后双击Synology Assistant-[版号].dmg。

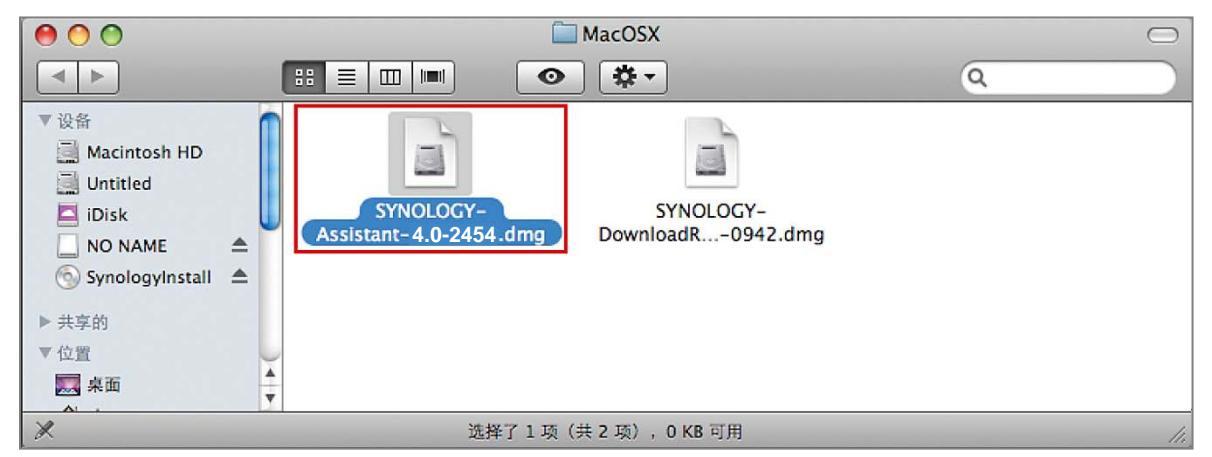

3 在显示的窗口中双击 Synology Assistant.app。

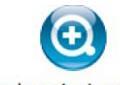

Synology Assistant.app

4 请按照"从 Windows 安装"一节之步骤 2 至步骤 4 的指示完成安装。

### 对于 Linux

Linux 版本的 Synology Assistant 以 **Ubuntu** 8 和 9 为最佳运行环境。您仍然可以在其他版本的 Linux 上试用此版 本的 Synology Assistant。

#### 若您想要使用命令行进行安装:

运行安装光盘之 Linux文件夹中的 install.sh脚本,其会引导您运行下列步骤。

或运行快捷方式:

| /usr/local/bin/Synology | Assistant              |        |  |  |
|-------------------------|------------------------|--------|--|--|
| 如果 /usr/local/bin已存在    | 于环境变量 <b>\$PATH</b> 中, | 请直接键入: |  |  |
| SynologyAssistant       |                        |        |  |  |
| 若您想要使用图形用户接口运           | 性行安装                   |        |  |  |

- 1 前往 /usr/local及 /usr/local/bin并删除下列文件夹(如果有的话): Synology, SynologyAssistant
- 2 将安装光盘放入计算机,然后双击桌面上的 SynologyInstall图标。

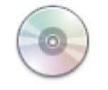

SynologyInstal

3 在显示的 文件浏览器 窗口中,双击 Linux文件夹,然后双击 Synology Assistant-[版号].tar.gz。

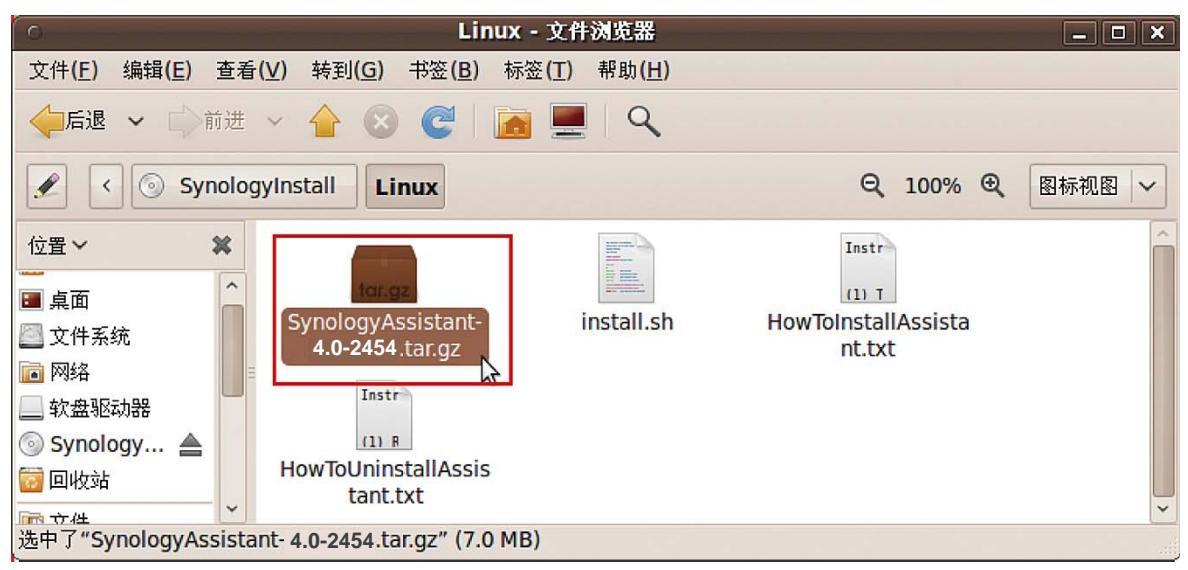

4 单击 解压缩,然后将 SynologyAssistant目录解压缩至路径 /usr/local或其他任何路径。

| o SynologyAssistant- 4.0-2454 .tar.gz [只读] _ ロ 🗙 |         |     |                                                                                                    |  |  |  |  |
|--------------------------------------------------|---------|-----|----------------------------------------------------------------------------------------------------|--|--|--|--|
| 文件(E) 编辑(E) 查看(V) 帮助(H)                          |         |     | and the second second second second second second second second second second second second second second second |  |  |  |  |
|                                                  |         |     |                                                                                                    |  |  |  |  |
| 后退 🗘 🏠 位置(L): 📄 /                                |         |     |                                                                                                    |  |  |  |  |
| 名称 ~                                             | 大小      | 类型  | 修改日期                                                                                                    |  |  |  |  |
| SynologyAssistant                                | 15.8 MB | 文件夹 | 2009年11月3日 14:41                                                                                                 |  |  |  |  |
| 1 个对象(15.8 MB)                                   |         | 125 |                                                                                                    |  |  |  |  |

*重要提示:* 若您是使用 64 比特的 Ubuntu,则必须先安装 32 比特的链接库才能继续进行。若要安装,请在 [终端机] 中键入下列命令:

sudo apt-get install ia32-libs

5 进入路径 /usr/local/SynologyAssistant, (或 **[您刚才指定的路径]**/SynologyAssistant), 双 击 SynologyAssistant, 然后在显示的对话框中选择 <mark>在终端机中运行</mark>。

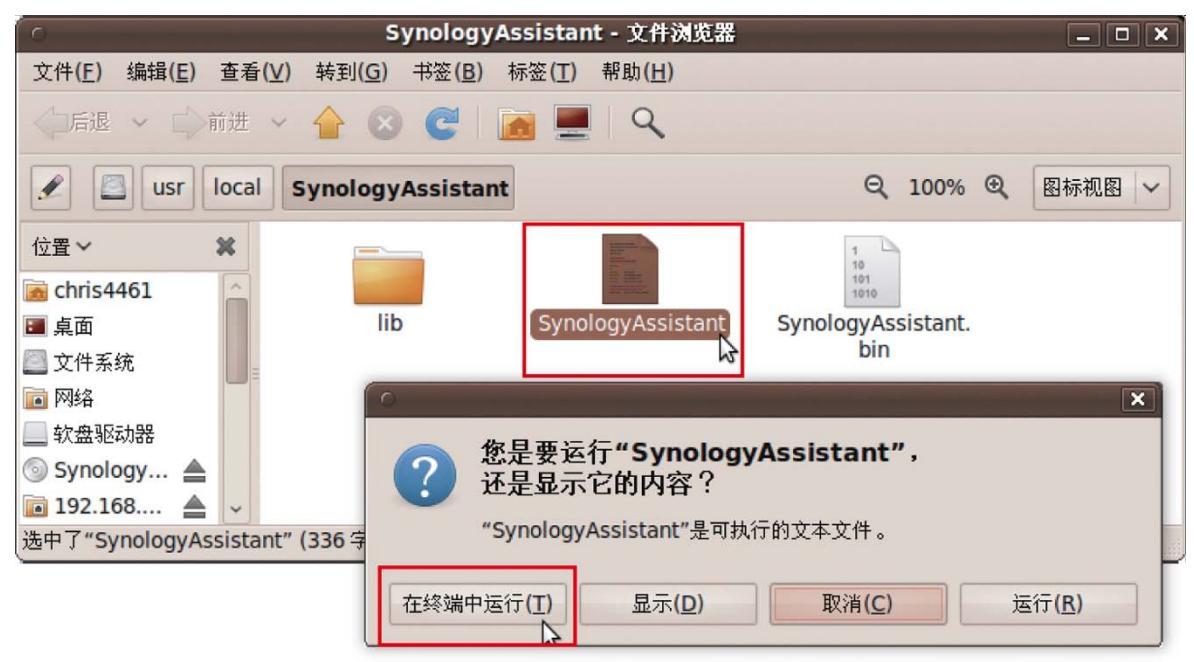

#### 为 DiskStation 安装 DSM

启动 Synology Assistant 之后,请按照"从 Windows 安装"一节的步骤 2 至步骤 4 的指示完成安装。

# 在 DiskStation 上配置无线设置

默认地,您的 DiskStation 可被网络计算机或移动设备无线检测到。您可使用背面的 穼 按钮配置无线设置。

- 1 要提高安全性,按Wi-Fi按钮可打开/关闭Wi-Fi保护设置(WPS)。
- 2 按住该按钮 3 秒钟可打开/关闭 DiskStation 上的 Wi-Fi。

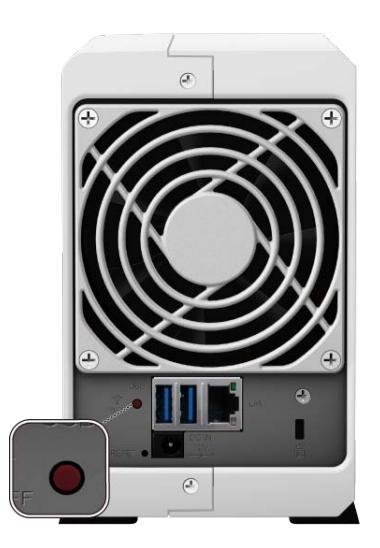

注:此按钮仅在安装 DSM 后有效(在第3章介绍)。

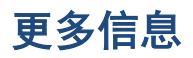

恭喜您!您的 DiskStation 已经设置完成。请参阅安装光盘中的用户指南来了解高级的设置和管理方式。如需更多 RackStation 的相关信息或在线资源,请参访 www.synology.com网站。

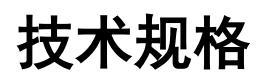

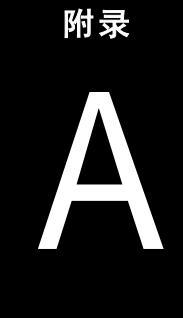

| 项目             | DS213air                                                                                                    |  |  |  |  |
|----------------|----------------------------------------------------------------------------------------------------|--|--|--|--|
| 内部硬盘           | SATA (II) x 2                                                                                                    |  |  |  |  |
| 最大硬盘容量         | 8TB                                                                                                    |  |  |  |  |
|                | (2颗4TB硬盘)                                                                                                    |  |  |  |  |
| 外接硬盘接口         | USB 3.0 x 2                                                                                                    |  |  |  |  |
| 局域网端口          | Gigabit x 1                                                                                                    |  |  |  |  |
| 尺寸(HxWxD) (mm) | 165 X 100 X 225.5                                                                                                   |  |  |  |  |
| 重量 (Kg)        | 0.94                                                                                                    |  |  |  |  |
|                | ・Windows XP 或以上版本                                                                                                   |  |  |  |  |
| 支持客户端          | ・Mac OS X 10.5 以上                                                                                                   |  |  |  |  |
|                | ・Ubuntu 9.04 以上                                                                                                    |  |  |  |  |
| 最大用户帐户数        | 2048                                                                                                    |  |  |  |  |
| 最大用户组数         | 256                                                                                                    |  |  |  |  |
| 最大共享文件夹数       | 256                                                                                                    |  |  |  |  |
| 最大同时连接数        | 128                                                                                                    |  |  |  |  |
| 最大支持网络摄像机数     | 8                                                                                                    |  |  |  |  |
| 文件系统           | • EXT4                                                                                                    |  |  |  |  |
|                | ・EXT3, FAT, NTFS (仅外接磁盘)                                                                                            |  |  |  |  |
| 卷类型            | ・Basic ・JBOD ・RAID 0 ・RAID 1<br>・Synology Hybrid RAID (1 颗硬盘突装)                                                     |  |  |  |  |
|                |                                                                                                    |  |  |  |  |
|                |                                                                                                    |  |  |  |  |
| 硬盘休眠           | 是                                                                                                    |  |  |  |  |
| 定时开/关机         | 是                                                                                                    |  |  |  |  |
| 局域网唤醒功能        | 是                                                                                                    |  |  |  |  |
| 接口语言           | English · Deutsch · Français · Italiano · Español · Dansk · Norsk · Svensk                                          |  |  |  |  |
|                | ・Nederlands ・Русский ・Polski ・Magyar ・Português do Brasil ・Português Europeu<br>・Türkçe ・Český・日本語 ・한국어 ・繁體中文 ・简体中文 |  |  |  |  |
| 功耗与环境要求        | ・线路电压: 100V~240V AC                                                                                                 |  |  |  |  |
|                | ・频率: 50/60 Hz                                                                                                    |  |  |  |  |
|                | ・工作温度: 40 至 95°F(5 至 35°C)                                                                                          |  |  |  |  |
|                | ・存储温度: 15 至 155°F(-10 至 70°C)                                                                                       |  |  |  |  |
|                | ・相对湿度: 5% 至 95% RH                                                                                                  |  |  |  |  |
|                | ・最大工作高度: 6500 英尺(2000 米)                                                                                            |  |  |  |  |

**注**: 型号规格如有变更,恕不另行通知。了解最新信息,请参考 www.synology.com。

# LED 指示表

| LED 指示灯     | 颜色 | 状态       | 描述                     |
|-------------|----|----------|------------------------|
| STATUS      | 绿色 | 灯号恒亮     | 卷正常                    |
|             | 橘色 | 灯号恒亮     | 可用卷空间 < 1GB            |
|             |    |          | 可用卷空间 < 1%             |
|             |    | 灯号闪烁     | 卷堪用或毁损                 |
|             |    |          | 无卷                     |
| WLAN        | 绿色 | 灯号恒亮     | Wi-Fi 接口激活             |
|             |    | 灯号闪烁     | 在 Wi-Fi 接口上检测的通信量      |
|             |    | ¥        | Wi-Fi 接口关闭             |
| 硬盘 1~2      | 绿色 | 灯号恒亮     | 硬盘状态正常                 |
|             |    | 灯号闪烁     | 硬盘读写中                  |
|             |    | ¥        | 没有内部硬盘                 |
|             | 橘色 | 灯号恒亮     | 无法读取 / 写入              |
| 背面 RJ45 LED | 绿色 | 灯号恒亮     | 10/100/Gigabit 链接      |
|             |    | 灯号闪烁     | 网络访问中                  |
|             |    | ¥        | 网络断开连接                 |
| 电源          | 蓝色 | 作品版文     | 供电正常                   |
|             |    | 刈ち恒完     | 硬盘休眠(所有其它 LED 指示灯都将关闭) |
|             |    | 灯号闪烁     | 正在开机                   |
|             |    |          | 正在关机                   |
|             |    | <u>ک</u> | 电源关闭                   |